# Procédure de récupération pour le problème d'allocation de mémoire UAME

### Contenu

Introduction Problème Solution Vérification du statut Étapes de récupération Après vérification de l'état de récupération

### Introduction

Ce document décrit comment récupérer l'Ultra Automation and Monitoring Engine (UAME) à partir du problème de fuite de mémoire dans UAME - <u>CSCvu73187</u>

## Problème

Alarme du contrôleur de services élastiques (ESC) sur le moniteur d'intégrité Ultra M :

```
[root@pod1-ospd ~]# cat /var/log/cisco/ultram-health/*.report | grep -i xxx
10.10.10.10/vnf-esc | esc | XXX | vnf-esc:(error)
```

### Solution

#### Vérification du statut

Étape 1. Connectez-vous à OpenStack Platform Director (OSP-D) et vérifiez les erreurs vnf-esc.

[stack@podl-ospd ~]\$ cat /var/log/cisco/ultram-health/\*.report | grep -i xxx
[stack@podl-ospd ~]\$ cat /var/log/cisco/ultram-health/\*.report | grep -iv ':-)'

Étape 2. Confirmez que vous ne pouvez pas vous connecter à UAME via l'adresse IP de gestion 10.241.179.116, mais que l'adresse IP est ping :

```
(pod1) [stack@pod1-ospd ~]$ ssh ubuntu@10.10.10.10
ssh_exchange_identification: read: Connection reset by peer
(pod1) [stack@pod1-ospd ~]$ ping -c 5 10.10.10.10
PING 10.10.10.10 (10.10.10.10) 56(84) bytes of data.
64 bytes from 10.10.10.10: icmp_seq=1 ttl=57 time=0.242 ms
64 bytes from 10.10.10.10: icmp_seq=2 ttl=57 time=0.214 ms
64 bytes from 10.10.10.10: icmp_seq=3 ttl=57 time=0.240 ms
64 bytes from 10.10.10.10: icmp_seq=4 ttl=57 time=0.255 ms
64 bytes from 10.10.10.10: icmp_seq=5 ttl=57 time=0.240 ms
```

--- 10.10.10.10 ping statistics ---5 packets transmitted, 5 received, 0% packet loss, time 4000ms rtt min/avg/max/mdev = 0.214/0.238/0.255/0.016 ms

Étape 3. Vérifiez que les machines virtuelles liées à ESC et UAME sont ACTIVES et s'exécutent sur OSP-D.

[stack@podl-ospd ~]\$ source \*core (podl) [stack@podl-ospd ~]\$ (podl) [stack@podl-ospd ~]\$ nova list --field name,status,host,instance\_name,power\_state | grep esc | 31416ffd-0719-4ce5-9e99-a1234567890e | podl-uame-1 | ACTIVE | - | Running | podl-AUTOMATION-ORCH=172.16.180.15; podl-AUTOMATION-MGMT=172.16.181.33 | | d6830e97-bd82-4d8e-9467-a1234567890e | podl-uame-2 | ACTIVE | - | Running | podl-AUTOMATION-ORCH=172.16.180.8; podl-AUTOMATION-MGMT=172.16.181.12 (podl) [stack@podl-ospd ~]\$ nova list --field name,status,host,instance\_name,power\_state | grep uame | 0c1596bc-e50f-4374-9098-a1234567890e | podl-esc-vnf-esc-core-esc-1 | ACTIVE | - | Running | podl-AUTOMATION-ORCH=172.16.180.10; podl-AUTOMATION-MGMT=172.16.181.10 | | 3875618d-dcbe-4748-b196-a1234567890e | podl-esc-vnf-esc-core-esc-2 | ACTIVE | - | Running | podl-AUTOMATION-ORCH=172.16.180.18; podl-AUTOMATION-MGMT=172.16.181.5

Étape 4. Vérifiez que vous êtes en mesure de vous connecter à l'ESC principal et de secours. Vérifiez que l'état ESC est également correct.

[admin@pod1-esc-vnf-esc-core-esc-2 ~]\$ cat /opt/cisco/esc/keepalived\_state

```
ESC HEALTH PASSED
```

[admin@pod1-esc-vnf-esc-core-esc-1 ~]\$ cat /opt/cisco/esc/keepalived\_state BACKUP

#### Étapes de récupération

Étape 1. Connectez-vous à la console Horizon Dashboard pour l'instance pod1-uame-2.

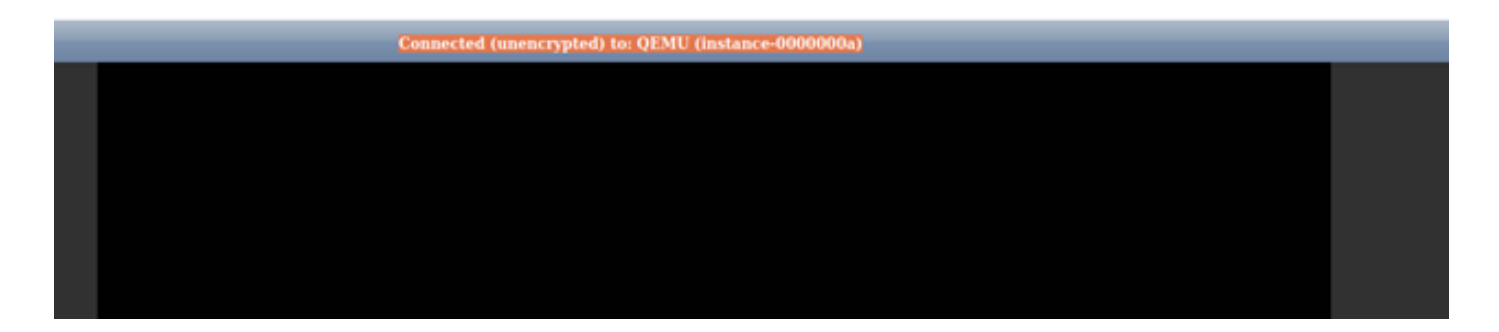

Étape 2. Redémarrez doucement l'instance de machine virtuelle pod1-uame-2 à partir du tableau de bord Horizon. Observez les messages du journal de console de l'instance.

Étape 3. Une fois que l'invite de connexion est affichée dans la console de l'instance de machine virtuelle pod1-uame-2 à partir du tableau de bord Horizon, lancez SSH dans l'UAME via son IP de gestion 10.10.10.10

(pod1) [stack@pod1-ospd ~]\$ ssh <u>ubuntu@10.10.10.10</u>

Note: Passez à l'étape suivante uniquement si cette étape a réussi.

Étape 4. Vérifiez l'espace disque en particulier pour le système de fichiers **/dev/vda3** sur **principal** UAME.

ubuntu@pod1-uame-1:~\$ df -kh

Étape 5. Tronquer le fichier syslog ou syslog.1 (taille de fichier plus grande sur les deux fichiers, généralement en Mo ou en Go) sur le système UAME **principal**.

ubuntu@podl-uame-1:~\$ sudo su root@podl-uame-1:~#
root@podl-uame-1:~# cd /var/log
root@podl-uame-1:/var/log# ls -lrth \*syslog\*
root@podl-uame-1:/var/log# > syslog.1 or > syslog

Étape 6. Assurez-vous que la taille du fichier syslog ou syslog.1 est désormais de 0 octets sur le système UAME **principal**.

root@pod1-uame-1:/var/log# ls -lrth \*syslog\*

Étape 7. Assurez-vous que df -kh doit avoir suffisamment d'espace libre pour la partition du système de fichiers sur le système UAME **principal**.

ubuntu@pod1-uame-1:~\$ df -kh SSH dans UAME secondaire.

ubuntu@podl-uame-1:~\$ ssh ubuntu@172.16.180.8
password:
...
ubuntu@podl-uame-2:~\$

Étape 8. Tronquer le fichier syslog ou syslog.1 (taille de fichier plus grande sur les deux fichiers, généralement en Mo ou en Go) sur le système UAME secondaire.

```
ubuntu@podl-uame-2:~$ sudo su -
root@podl-uame-2:~#
root@podl-uame-2:~# cd /var/log
root@podl-uame-2:/var/log# ls -lrth *syslog*
root@podl-uame-2:/var/log# > syslog.1 or > syslog
```

Étape 9. Assurez-vous que la taille du fichier syslog ou syslog.1 est désormais de 0 octets sur le système UAME secondaire.

root@pod1-uame-2:/var/log# ls -lrth \*syslog\*

Étape 10. Assurez-vous que df -kh doit avoir suffisamment d'espace libre pour la partition du système de fichiers sur l'UAME secondaire.

ubuntu@pod1-uame-2:~\$ df -kh

#### Après vérification de l'état de récupération

Étape 1. Attendez au moins une itération du moniteur d'intégrité Ultra M pour confirmer qu'aucune erreur vnf-esc n'a été détectée dans le rapport d'intégrité.

[stack@pod1-ospd ~]\$ cat /var/log/cisco/ultram-health/\*.report | grep -i xxx
[stack@pod1-ospd ~]\$ cat /var/log/cisco/ultram-health/\*.report | grep -iv ':-)'

Étape 2. Confirmez que les machines virtuelles ESC et UAME sont ACTIVES et en cours d'exécution sur OSPD.

[stack@podl-ospd ~]\$ source \*core
(podl) [stack@podl-ospd ~]\$ nova list --field name,status,host,instance\_name,power\_state | grep
esc
(podl) [stack@podl-ospd ~]\$ nova list --field name,status,host,instance\_name,power\_state | grep
uame
.

Etape 3. SSH dans l'ESC primaire et secondaire et confirmer que l'état de santé de l'ESC est également passé.

[admin@podl-esc-vnf-esc-core-esc-2 ~]\$ cat /opt/cisco/esc/keepalived\_state

#### ESC HEALTH PASSED

[admin@podl-esc-vnf-esc-core-esc-2 ~]\$ ssh admin@ admin@172.16.181.26's password:

Last login: Fri May 1 10:28:12 2020 from 172.16.180.13

[admin@podl-esc-vnf-esc-core-esc-2 ~]\$ cat /opt/cisco/esc/keepalived\_state BACKUP

Étape 4. Confirmez dans UAME que la valeur ESC vnfd est à l'état ALIVE.

ubuntu@podl-uame-1:~\$ sudo su ubuntu@podl-uame-1:~\$ confd\_cli -u admin -C podl-uame-1# show vnfr state